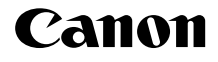

# IXUS 155 IXUS 157 IXUS 150 IXUS145 IXUS147

Посібник із початку роботи УКРАЇНСЬКА

CEL-SV2TA2U0

# Вміст упаковки

Перед використанням переконайтеся, що в комплектацію входять зазначені нижче компоненти.

За відсутності будь-якого компонента зверніться до продавця камери.

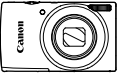

Камера

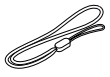

Акумулятор NB-11LH/NB-11L

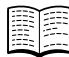

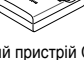

Зарядний пристрій CB-2LFE

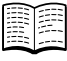

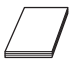

Ремінець для зап'аста\*

Посібник із початку роботи (цей посібник)

Гарантійний талон Canon

- Інструкції щодо використання аксесуарів див. у посібнику [Руководство пользователя камеры/Посібник користувача камери]. Інструкції щодо завантаження див. на наступній сторінці
- Карта пам'яті не входить до комплекту.

## Сумісні карти пам'яті

Карта пам'яті не входить до комплекту поставки. У разі потреби придбайте карту одного із зазначених нижче типів. Ці карти пам'яті можна використовувати незалежно від їхньої місткості. Докладніше про кількість знімків і тривалість запису для карт пам'яті кожного типу див у розділі «Технические характеристики/Технічні характеристики» у посібнику ІРуководство пользователя камеры/Посібник користувача камери]. який можна завантажити.

- SDXC карти пам'яті\* 💒 Карти пам'яті SD\*
- SDHC карти пам'яті\* Карти пам'яті Eye-Fi

\* Карти стандарту SD. Утім, камера може не працювати з деякими типами карт пам'яті.

#### Про карти пам'яті Eye-Fi

Підтримка цим виробом функції карт пам'яті Eve-Fi (у тому числі безпроводове передавання) не гарантується. У разі виникнення неполадок із картою пам'яті Еуе-Fi зверніться до виробника карти пам'яті. Крім того, зауважте, що в багатьох країнах і регіонах на використання карт пам'яті Еуе-Fi потрібний дозвіл. Використання карти пам'яті без дозволу заборонене. Якщо немає чіткої інформації щодо того, чи надано дозвіл на використання цієї карти пам'яті в певній області, зверніться до виробника карти пам'яті.

## Умовні позначення в цьому посібнику

В усіх поясненнях у цьому посібнику використовуються ілюстрації і знімки екранів фотокамери моделі IXUS 155.

# Посібники і програмне забезпечення

Завантажити посібники і програмне забезпечення можна із зазначеної нижче URL-адреси:

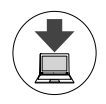

#### http://www.canon.com/icpd/

- Перейдіть на зазначену вище URL-адресу з комп'ютера, підключеного до Інтернету.
- Перейдіть на сайт, який відповідає вашій країні або регіону.
- Інструкції щодо встановлення програмного забезпечення див. у посібнику [Руководство пользователя камеры/ Посібник користувача камери], який можна завантажити.

Для перегляду посібників необхідно, щоб на комп'ютері була встановлена програма Adobe Reader.

# [Руководство пользователя камеры/Посібник користувача камери]

У цьому посібнику описано подані нижче теми.

- Загальні вказівки (підготовчі дії, зйомка та відтворення)
- Вказівки щодо встановлення програмного забезпечення та імпорту зображень
- Інші інструкції щодо всіх функцій камери

#### Інструкція з використання програмного забезпечення

 У цьому посібнику описано, як використовувати програмне забезпечення з комплекту поставки.

## Підготовчі дії

#### Заряджання акумулятора

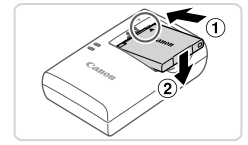

#### Вставте акумулятор.

Сумістивши позначки ▲ на акумуляторі та пристрої заряджання, вставте акумулятор, посунувши його вперед (①) і вниз (②).

#### Підготовчі дії

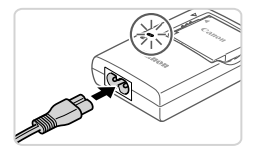

#### **2** Зарядіть акумулятор.

- Приєднайте шнур живлення до зарядного пристрою, а потім приєднайте інший його кінець до електричної розетки.
- Індикатор заряджання стане жовтогарячим і почнеться заряджання.
- Коли заряджання буде завершено, індикатор почне світитися зеленим. Вийміть акумулятор.
- Докладніше про тривалість заряджання, кількість знімків і тривалість запису за повністю зарядженого акумулятора див. у розділі «Технические характеристики/ Технічні характеристики» посібника [Руководство пользователя камеры/ Посібник користувача камери], який можна завантажити.

#### ́Вставлення акумулятора й карти пам'яті

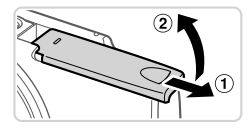

#### Відкрийте кришку.

Посуньте кришку (①) та відкрийте її (②).

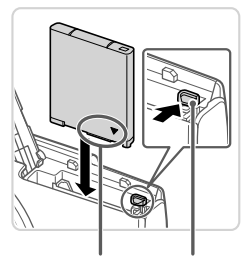

Гнізда Фіксатор акумулятора

#### **2** Вставте акумулятор.

- Натиснувши фіксатор акумулятора в напрямку стрілки, вставте акумулятор, як показано на малюнку, і посуньте його до фіксації.
- Щоб вийняти акумулятор, натисніть фіксатор акумулятора в напрямку стрілки.

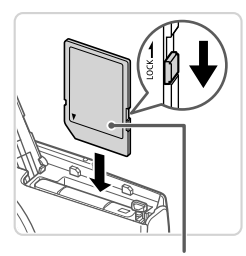

Позначка

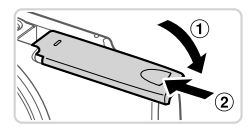

#### Перевірте, у якому положенні перебуває перемикач захисту від записування на карті, і вставте карту пам'яті.

 Записування на карту пам'яті із зафіксованим перемикачем захисту від записування неможливе. Посуньте перемикач у розблоковане положення.
 Вставте карту пам'яті, розташувавши її як показано, до фіксації із клацанням.

 Щоб вийняти карту пам'яті, натисніть на неї і, відчувши клацання, повільно витягніть її.

#### 4 Закрийте кришку.

 Опустіть кришку (①) і посувайте її, утримуючи її в нижньому положенні, доки вона не стане в закрите положення (②).
 Якщо кришка не закривається, переконайтеся, що акумуляторна батарея, вставлена на кроку 2, перебуває у правильному положенні.

### Встановлення дати й часу

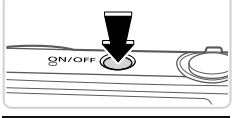

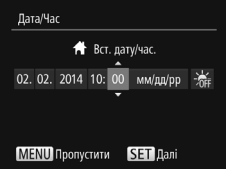

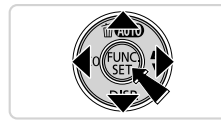

#### Увімкніть камеру.

- Натисніть кнопку ON/OFF.
- Відобразиться екран [Дата/Час].

## Установіть дату й час.

- За допомогою кнопок < <>> виберіть варіант.
- За допомогою кнопок <<>>> зазначте дату й час.
- Після завершення операції натисніть кнопку < ).</li>

#### Підготовчі дії

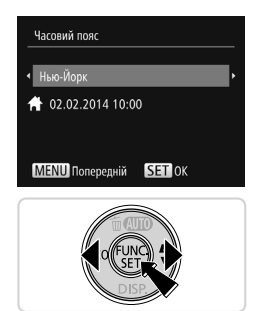

- З Установіть місцевий часовий пояс.
  - За допомогою кнопок < (><)> виберіть місцевий часовий пояс.
  - Після завершення натисніть кнопку< 
     Після появи повідомлення про підтвердження екран настроювання більше не відображатиметься.
  - Щоб вимкнути камеру, натисніть кнопку ON/OFF.

## В Змінення дати й часу

Щоб настроїти дату й час одразу після встановлення, виконайте описані нижче дії.

- 1 Натисніть кнопку <MENU>.
- 2 За допомогою важільця зуму виберіть вкладку [<sup>\*</sup>].
- За допомогою кнопок <▲><▼> виберіть пункт [Дата/Час], потім натисніть кнопку <()).</p>
- Перейдіть до кроку 2 в розділі «Встановлення дати й часу», щоб настроїти параметри.
- 5 Натисніть кнопку <MENU>.

## <sup>И</sup>Мова інтерфейсу

Виберіть потрібну мову інтерфейсу.

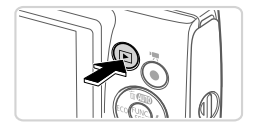

- Увійдіть у режим відтворення.
- Натисніть кнопку < >.

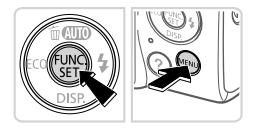

- 2 Перейдіть на екран настроювання.
  - Натисніть і утримуйте кнопку < (), потім натисніть кнопку < MENU>.

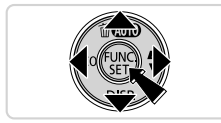

 За допомогою кнопок
 <→><→><↓>> виберіть мову, а потім натисніть кнопку <()).</li>

## 🛙 Перевірка камери

#### Зйомка

Щоб оптимальні параметри для певних сюжетів встановлювалися повністю автоматично, просто дайте камері можливість визначити об'єкт та умови зйомки.

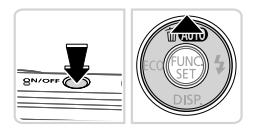

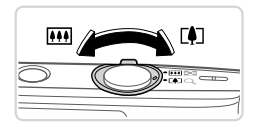

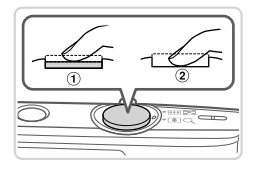

## Увімкніть камеру та перемкніть її в режим [AUTO].

- Натисніть кнопку ON/OFF.
- Кілька разів натисніть кнопку <<>> до появи пункту [AUTO].
- 2 Скомпонуйте кадр.
  - Щоб візуально наблизити і збільшити об'єкт, посуньте важілець зуму в напрямку <[]> (наближення), дивлячись на екран, а щоб візуально віддалити об'єкт, посуньте важілець в напрямку <[]]> (віддалення).

#### З Виконайте зйомку. Фотозйомка

 Злегка натисніть кнопку затвора (①).
 Установивши фокус, камера двічі відтворить звуковий сигнал, і відобразяться рамки автофокусування, які позначатимуть області зображення, що перебувають у фокусі. Натисніть кнопку затвора до кінця (②).

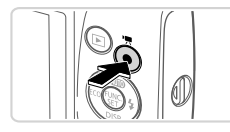

## Перегляд

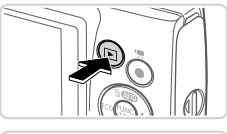

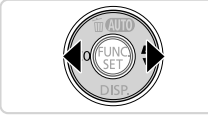

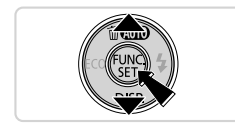

## Відеозйомка

 Натисніть кнопку відео, щоб запустити зйомку, потім натисніть її ще раз, щоб зупинити зйомку.

#### Перейдіть у режим відтворення.

• Натисніть кнопку < >.

## 2 Перегляньте зображення.

- Щоб переглянути попереднє або наступне зображення, натискайте кнопки <</li>
- Ознака відеозображення піктограма [SET>]. Для відтворення відеозображень перейдіть до кроку 3.

## **3** Відтворіть відеозображення.

- Натисніть кнопку <(), натисніть кнопки <▲><▼>, щоб вибрати [▶], а потім натисніть кнопку <() чше раз.</li>
- Почнеться відтворення, а після завершення відеозображення відобразиться піктограма [SI).
- Щоб настроїти гучність, натискайте кнопки <</li>

## Видалення зображень

Щоб видалити зображення, вибране у кроці 2, виконайте описані нижче дії. Зауважте, що відновити видалене зображення неможливо.

- Натисніть кнопку <▲>.
- 2 Коли відобразиться запит [Стерти?], кнопками <◀><▶> виберіть пункт [Стерти], а потім натисніть кнопку <∰>.

ЗАСТЕРЕЖЕННЯ ПРИ ВИКОРИСТАННІ АКУМУЛЯТОРА НЕПРАВИЛЬНОГО ТИПУ ІСНУЄ РИЗИК ВИБУХУ. УТИЛІЗУЙТЕ ВИКОРИСТАНІ АКУМУЛЯТОРИ ЗГІДНО З МІСЦЕВИМИ ПРАВИЛАМИ.

CANON INC. 30-2, Shimomaruko 3-chome, Ohta-ku, Tokyo 146-8501, Japan CANON EUROPA N.V. Bovenkerkerweg 59, 1185 XB Amstelveen, The Netherlands

© CANON INC. 2014

НАДРУКОВАНО В ЄС